# CipherLab 8000 Hordozható adatgyűjtő Használati útmutató

1.00 Verzió

# Tartalomjegyzék

| 1. | Be   | evezető1                           |
|----|------|------------------------------------|
| 2. | Fe   | elépítés és műszaki jellemzők2     |
| 2  | 2.1  | Elektromos jellemzők2              |
| 2  | 2.2  | Környezeti jellemzők 2             |
| 2  | 2.3  | Fizikai jellemzők                  |
| 2  | 2.4  | Processzor                         |
| 2  | 2.5  | Memória2                           |
| 2  | 2.6  | Vonalkód olvasó2                   |
| 2  | 2.7  | Kijelző2                           |
| 2  | 2.8  | Billentyűzet3                      |
| 2  | 2.9  | Figyelmeztető jelzések 3           |
| 2  | 2.10 | Kommunikáció3                      |
| 2  | 2.11 | Szoftver3                          |
| 2  | 2.12 | Kiegészítők3                       |
| 3. | Sz   | oftver szerkezet 4                 |
| 3  | 3.1  | Kernel & Alkalmazás Menedzser 4    |
| 3  | 3.2  | Rendszer modul5                    |
| 3  | 3.3  | Alkalmazás7                        |
| 3  | 3.4  | A terminál programozása7           |
| 3  | 8.5  | A kommunikációs dokk programozása7 |
| 4. | Mí   | űveletek8                          |
| 4  | 1.1  | A billentvűzet működése            |
| 4  | 1.2  | Alkalmazás mód                     |
| 4  | 1.3  | Rendszer mód8                      |
| 4  | 1.4  | Kernel mód9                        |
| 4  | 1.5  | Alkalmazás Menedzser 9             |
| 5. | F    | libaelhárítás10                    |

# 1. Bevezető

A **8000 Hordozható terminál** egy mindennapos, 24 órás felhasználásra tervezett, kompakt méretű, sokoldalú, nagy teljesítményű adatgyűjtő. Két darab AAA méretű elemmel (akkumulátorral) működik, és ellátták több, a könnyű használatot segítő eszközzel, mint a Windows-alapú alkalmazás generátor, "C" és "Basic" fordítók. A beépített vonalkód olvasó-egységgel a **8000 Hordozható adatgyűjtő** jól használható leltározásnál, raktárkészlet nyilvántartáshoz, raktári és kereskedelmi műveletekhez.

# 2. Felépítés és műszaki jellemzők

A 8000 Series Terminal alapvető műszaki jellemzői a következők:

# Elektromos jellemzők

Akkumulátor típusa: két darab AAA-méretű elem Háttérakkumulátor: 3,0V, 7mAH újratölthető Lithium akkumulátor az SRAM-hoz és a naptárhoz Működési idő: több mint 100 óra

# Környezeti jellemzők

A levegő megengedett páratartalma működéskor: 10% - 90% A levegő megengedett páratartalma tároláskor: 5% - 95% Használat közbeni hőmérsékleti tartomány: -20 és 60 C között Tárolási hőmérséklet: -30 és 70 C között Az FCC, CE és C-tick előírásainak megfelel Ütésállóság: 1,2m magasságból betonra ejthető

# Fizikai jellemzők

Méretek: 120mm (H.) x 56mm (Sz.) x 25mm (M.) Tömeg: 120g (akkumulátorral együtt) Szín: Fekete Anyaga: ABS

## Processzor

Toshiba 16-bit CMOS típusú CPU 22MHz-ig állítható órajel

## Memória

Program memória: 1 Mbyte flash Adat memória: 1M / 2Mbyte SRAM

## Vonalkód olvasó

A 8000-es hordozható adatgyűjtő egy beépített CCD szkennerrel rendelkezik. Részletes leírást az alábbiakban olvashat:

Felbontás: 0.125mm ~ 1.00mm Olvasási távolság: 2 ~ 20cm Vonalkód megengedett szélessége: 45mm ~ 124mm Olvasási gyakoriság: 100 olvasás/másodperc Megengedett legnagyobb környezeti fényerősség:

- 1200 lux (Közvetlen napfény)
- 2500 lux (mesterséges fény)

# Kijelző

100x64 felbontású FSTN LCD kijelző, LED-es háttérvilágítással **Billentyűzet** 

21 numerikus gumi billentyű LED-es háttérvilágítással.

# Figyelmeztető jelzések

# Hangszóró (Buzzer)

Szoftveresen programozható (1KHz-től 4KHz-ig), energia-takarékos hangszóró.

# LED

Programozható, kétszínű (zöld és piros) LED, állapotjelzéshez.

# Kommunikáció

Soros IR: Baud rate max. 115200bps Standard IrDA: Baud rate max. 115200bps

# Szoftver

Operációs rendszer: CipherLab Operációs rendszer Programozást segítő eszközök: "C", BASIC programnyelvű fordítók és Windows alapú Alkalmazás Generátor

# Kiegészítők

IR Kommunikációs egység Modemes dokkoló egység hálózati adapterrel

# 3. Szoftver szerkezet

A 8000 Series Terminal szoftverrendszere három modulból áll: a **kernel & Alkalmazás Menedzser** modulból, a **Rendszer** modulból és az **Applikációs** modulból.

# 3.1 Kernel & Alkalmazás Menedzser

A kernel a rendszer legalapvetőbb része. Ez a rész rendelkezik a legnagyobb biztonsággal és a rendszer állandó védelme alatt áll. Kizárólag a flash memória hibája, vagy az új verzió utáni rendszer-újraindítás közbeni helytelen kikapcsolás okozhatja a kernel megsérülését. A kernel modul segítségével abban az esetben is le tud tölteni egy alkalmazást, ha az operációs rendszer megsérült egy felhasználói program miatt. A kernel az alábbi szolgáltatásokat nyújtja:

#### Kernel Információ

Az információ tartalmazza a hardver verzió számát, a sorozatszámot, a gyártási időt, a kernel verzió számát és a hardver felépítését.

#### Alkalmazás letöltése

Az applikációs program letöltése, BASIC run-time vagy betűtípus fájlok.

#### Kernel verziófrissítés

Jobb teljesítmény elérése érdekében, vagy más okból szükség lehet a kernel megváltoztatására. Ez a funkció segít abban, hogy a mindig a kernel legújabb változatát használja. A verzió-frissítés folyamata megegyezik egy felhasználói program letöltésével, azonban a kernel frissítése után ne kapcsolja ki a készüléket addig, amíg a rendszer nem indította újra magát.

#### Teszt és beállítás

A burn-in test és az órajel beállítása. Ez a funkció csak a gyári beállítások elvégzésére szolgál.

Ha a készüléken nincs felhasználói program, akkor bekapcsoláskor a kernel menün kívül, a következő Alkalmazás Menedzser (Application Manager) menü látható:

## Letöltés (Download)

Felhasználói programok (\*.SHX), BASIC run-time (BC8300.SHX), BASIC programok

(\*.SYN) illetve karakter fájlok (8xxx-XX.SHX) letöltése a terminálra. A 6 állandó és az egy Aktív Memóriahelyre, összesen 7 program tölthető le. Azonban kizárólag az Aktív memóriába letöltött program lesz aktiválva, csak ez fog futni. Más programok futtatásához először aktiválni kell azokat, de egy időben csak egy alkalmazás futtatható. Közvetlenül a letöltés után beírhatja a program nevét, vagy ha a már létező programnevet kívánja megtartani, nyomja meg az enter gombot. Ha ezek után belép az Alkalmazás Menedzser (Application Manager) Letöltés (Download) vagy Aktiválás (Activate) menüjébe, láthatja a letöltött program típusát, nevét és méretét. A fájl típusát a program-szám (01~06) után következő kisbetű mutatja. Ez lehet 'b', 'c' vagy 'f', amely mutatja, hogy BASIC program, C program vagy karakter fájl az alkalmazás típusa. A program neve 12 karakter lehet, és a program mérete Kbyte-ban van megadva.

#### Aktiválás (Activate)

A 6 lehetséges program valamelyikének bemásolása az Aktív Memóriába (Active Memory) teszi aktívvá a programot. Az aktiválás után az eredetileg az Aktív Memóriában található program helyét az új program foglalja el. Egy betűtípus fájlt nem lehet aktiválni, és egy BASIC program csak akkor aktiválható, ha a BASIC run-time létezik.

#### Feltöltés (Upload)

Az alkalmazói szoftver áttöltése egy PC-re vagy egy másik terminálra. A funkció segítségével átmásolhatja a készülék adatait egy másik terminálra PC használata nélkül.

# 3.2 Rendszer modul

A rendszer modul az alábbi szolgáltatásokat nyújtja:

#### Információ

A rendszer információ tartalmazza a hardver verzióját, a sorozatszámot, a gyártási időt, a kernel verzióját, a C könyvtár vagy BASIC run-time verziót, a felhasználói program verzióját és a hardver konfiguráció leírását.

#### Beállítások (Settings)

A rendszer beállítások az alábbiak lehetnek:

## 1. Óra (Clock)

A dátum és az idő beállítása.

#### 2. Háttérvilágítás (Backlight ON Period)

Beállíthatja a billentyűzet és a kijelző háttérvilágításának időtartamát. Alapbeállítás: a világítás kikapcsol 20 másodperc után.

#### 3. Processzor sebesség (CPU Speed)

Beállíthatja a CPU sebességét. A sebesség öt fokozatban állítható: Teljes sebesség, fél sebesség, negyed sebesség, nyolcad sebesség és tizenhatod sebesség. *Alapbeállítás: Teljes sebesség* 

#### 4. Automatikus kikapcsolás (Auto Off)

Beállíthatja azt az időtartamot, amelynek letelte után a készülék kikapcsol, ha nem végez vele semmilyen műveletet. Ha ezt az értéket 0-ra állítja, ez a funkció nem működik. *Alapbeállítás:* **10** perc

#### 5. Bekapcsolási lehetőségek (Power On Options)

Két lehetséges választás van: **Program Resume**, melynél a bekapcsoláskor az utoljára használt program indul el; és a **Program Restart**, mely egy új programmal indul. *Alapbeállítás: Program Resume* 

#### 6. Billentyűhang (Key Click)

Válasszon egy hangtípust vagy kapcsolja ki a hangjelzést, amely a billentyűk lenyomásakor hallható. *Alapbeállítás: Engedélyezve* 

#### 7. Rendszer jelszó (System Password)

Állítson be egy jelszót, hogy megakadályozza a felhasználót a rendszer menübe való belépéstől. *Alapbeállítás: nincs jelszó beállítva* 

## **Tesztek (Tests)**

#### 1. Olvasó (Reader)

A szkenner olvasásának tesztje. A következő vonalkódok olvasása lehetséges:

Code 39 Industrial 25 Interleave 25 Codabar Code 93 Code 128 UPCE UPCE with ADDON 2 UPCE with ADDON 5 EAN8 EAN8 with ADDON 2 EAN8 with ADDON 5 EAN13 EAN13 with ADDON 2 EAN13 with ADDON 5

Más típusú vonalkódok olvasásának engedélyezése programozással lehetséges.

#### 2. Hangszóró

A hangszóró tesztelése különböző frekvencián/időtartamon. Nyomja meg az **ENTER** gombot a kezdéshez, és nyomjon meg egy bármely más gombot a teszt leállításához.

#### 3. LCD & LED

Az LCD kijelző és a LED tesztelése. Nyomja meg az **ENTER** gombot a kezdéshez, és nyomjon meg egy bármely más gombot a teszt leállításához.

#### 4. Billentyűzet (Keyboard)

A gumi billentyűk teszteléséhez. Nyomjon meg egy billentyűt, és az eredményt láthatja az LCD kijelzőn. Figyeljen arra, hogy az **FN** gomb csak egy numerikus billentyű együttes lenyomásával működik.

#### 5. Memória (Memory)

Az adatmemória teszteléséhez (SRAM). Figyeljen arra, hogy a teszt után a memóriaterület tartalma eltűnik.

#### Memória (Memory)

#### 1. Méret információ (Size Information)

Az információ tartalmazza az adatmemória (SRAM), a memóriakártya (SRAM) és a program memória (FLASH) méretét kilobyte-ban.

#### 2. Inicializálás

Az adatmemória (SRAM) inicializálása. Figyeljen arra, hogy a teszt után a memóriaterület tartalma eltűnik.

#### Akkumulátor feszültségi szintje (Power)

Mutatja az akkumulátor és a háttér-akkumulátor töltöttségét.

#### Alkalmazás letöltése (Load Application)

Alkalmazás, BASIC run-time vagy betűtípus fájl letöltése. Három különböző interfészen keresztül tölthet adatot: Direkt-RS232, dokkoló egység-IR és standard IrDA.

# 3.3 Alkalmazás

Az Alkalmazás modul a Rendszer modul felett fut. A *8300 Series Terminal*-ra az Alkalmazás Generátor runtime program van gyárilag feltöltve, és a következő menü látható bekapcsoláskor:

- 1. Adatgyűjtés
- 2. Adatáttöltés
- 3. Beállítások

A billentyűzet nyilai segítségével kiválaszthat egy menüpontot, és ezután az **ENTER** gomb megnyomásával végezheti el a műveletet. Amennyiben az Alkalmazás Generátor-t kívánja használni egy új alkalmazás elkészítéséhez, le kell töltenie azt a terminálra.

#### 3.4 A terminál programozása

A felhasználói programok készítését három eszköz segíti.

#### 1. Az Alkalmazás Generátor

- 2. "BASIC" fordító
- 3. "C" fordító

Részletes információért forduljon a Vonalkód Rendszerház Kft-hez vagy a Syntech Information Co., Ltd.-hez.

### 3.5 A kommunikációs dokk programozása

A 8000-es hordozható adatgyűjtő kommunikációs egysége csak soros IR interfésszel rendelkezik. Mielőtt az Ön PC-s alkalmazása megkezdi az adatcserét ezen az egységen keresztül, először el kell végeznie a dokk konfigurálását programozás segítségével. További információért forduljon a Vonalkód Rendszerház Kft-hez vagy a Syntech Information Co., Ltd.-hez.

# 4. Műveletek

Az akkumulátorokat teljesen fel kell tölteni a műveletek elkezdéséhez.

#### 4.1 Billentyűzet működése

A 8000-es hordozható adatgyűjtő billentyűzete 21 gombos. Néhány speciális gomb funkciója a következő:

- SCAN Vonalkód olvasása. Ennek a gombnak a megnyomásakor az olvasás megkezdődik, ha a szkenner port engedélyezve van. ENTER Enter. Két enter billentyű található a készüléken, a scan (olvasás) gomb két oldalán. Az enter gombok a parancs végrehajtására vagy adatbevitel megerősítésére szolgálnak. ESC Escape. Ez a gomb általában egy alkalmazás megszakítására és az abból történő kilépésre használható. BS Back Space. Ha ezt a gombot több mint egy másodpercig nyomva tartja, egy törlés parancsot küld. **ALPHA** A számok/betűk beírása közötti váltásra szolgál. Ha a készülék alfa-módban van (betűk beírása), egy kis ikon látható a képernyőn, és minden egyes szám-gomb segítségével beírhat háromféle nagybetűt. A 2-es szám (gomb) használatával például az A, B vagy C betűt írhatja be. Ha a gombot egy másodpercen belül kétszer nyomja le, a B betű jelenik meg. Ha ugyanazt a gombot úgy nyomja meg egymás után többször, hogy sosem tartja egy másodpercnél tovább lenvomva, a három betű egymást
- FN Funkció billentyű.
  Ez a gomb csak akkor aktiválható, ha ezzel egy időben megnyom egy másik (szám) gombot is. Az FN + 1 gomb együttes lenyomásával elérheti az #1 funkciót, FN + 2 gomb lenyomásával a #2 funkciót, stb. (egészen 9-g). Ha a billentyűt a FEL/LE nyíllak valamelyikével együtt nyomja le, a kijelző kontrasztját állíthatja. Az FN és az ENTER gomb együttes lenyomásával KI/BE kapcsolhatja a háttérvilágítást.

folyamatosan követve jelenik meg. Csak úgy jeleníthet meg egy karaktert, ha több mint egy

másodpercre abbahagyja a gomb lenyomását, ill., ha megnyom egy másik billentyűt.

POWER KI/BEKAPCSOLÁS. A ki/bekapcsoláshoz kb. 1,5 másodpercig kell lenyomva tartani a billentyűt.

### 4.2 Alkalmazás mód

Ez az alapértelmezett működési mód a készülék bekapcsolásakor. Erről bővebben a 3.3. fejezetben olvashat.

#### 4.3 Rendszer mód

A rendszer menübe való belépéshez nyomja meg egyszerre a **7**, **9** és a **POWER** gombot a készülék bekapcsolásakor. A rendszer által nyújtott szolgáltatások leírását a 3.2 fejezetben találhatja.

#### 4.4 Kernel mód

A kernel menübe való belépéshez először a rendszer menübe kell belépnie a **7**, **9** és a **POWER** gombok együttes lenyomásával, ezután kapcsolja ki a készüléket és nyomja meg egyszerre az **1**, **7** és a **POWER** gombot. Az akkumulátort ismételt behelyezése után az **1**, **7** és a **POWER** gomb együttes lenyomásával közvetlenül a kernel menübe léphet. A kernel által nyújtott szolgáltatások leírását a 3.1 fejezetben találhatja.

#### 4.5 Alkalmazás Menedzser

Annak ellenére, hogy az Alkalmazás Menedzser a kernel része, az ebbe való belépéshez a '**8**' és a **POWER** gomb együttes lenyomása szükséges. Ha nincs alkalmazás, a készülék a bekapcsoláskor automatikusan az Alkalmazás Menedzser (Application Manager) menüjébe lép be.

A három szolgáltatás: letöltés, aktiválás és feltöltés leírása a 3.1 fejezetben található. Egy program frissítéséhez vagy törléséhez válassza a letöltés (Download) menüpontban a frissítést vagy a törlést. Az Alkalmazás Menedzser ezután megmutatja a kiválasztott program információit, a program nevét, a letöltés idejét, a felhasznált és a szabad memóriát. Ezután a frissítéshez nyomja meg a 'C', a törléshez a 'D' gombot.

# 5. Hibaelhárítás

a) A készülék nem kapcsol be a **POWER** gomb megnyomása után.

Győződjön meg arról, hogy az akkumulátorokat feltöltötte-e, és ellenőrizze, hogy az akkumulátorokat pontosan behelyezte, és az akkumulátortartó fedelét megfelelően bezárta-e.

Ha ez nem segít, cserélje ki az elemeket, és próbálja újra.

Ha a probléma továbbra is fennáll, forduljon a szervizhez.

b) Nem működik az adat/programátvitel a terminál kommunikációs portján.

Ellenőrizze, hogy a kommunikációs kábelt megfelelően csatlakoztatta-e, majd

Ellenőrizze, hogy a kommunikációs paraméterek (COM port, baud rate, adatbitek, paritás, stop bit) megegyeznek-e a terminálon beállítottakkal.

c) A billentyűzet nem működik megfelelően,

Kapcsolja ki a készüléket, majd nyomja meg egyszerre a **7**, **9** és **POWER** gombokat, így belép a rendszer menübe.

A rendszer menüben válassza a *Test* majd a *KBD* menüpontot.

Végezze el a billentyűzet tesztelését.

Ha a probléma továbbra is fennáll, forduljon a szervizhez.

d) Ha a szkenner nem olvas,

Ellenőrizze, hogy a leolvasni kívánt vonalkód típusa megfelelő-e, vagy

Nézze meg, hogy az LCD kijelző mutatja-e az akkumulátor alacsony töltöttségi szintjét. Ebben az esetben töltse fel az akkumulátort.

Ha a probléma továbbra is fennáll, forduljon a szervizhez.

e) Rendellenes működés,

Vegye ki, és újra helyezze vissza az akkumulátort.

A 7, 9 és a **POWER** gomb együttes lenyomásával lépjen be a rendszer menübe.

Ellenőrizze, hogy a tesztek elvégzése során/után megfelelően működik-e a készülék.

Ha a probléma továbbra is fennáll, forduljon a szervizhez.